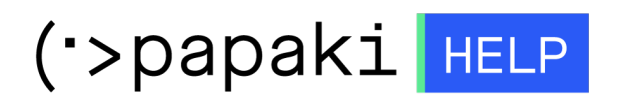

Knowledgebase > Papaki Panel > How can I activate the Under Construction or For Sale Page for my domain?

## How can I activate the Under Construction or For Sale Page for my domain?

- 2023-01-03 - Papaki Panel

In order to activate the **Under Construction or For Sale Page,** you could follow this steps:

## 1. Log into your Papaki account.

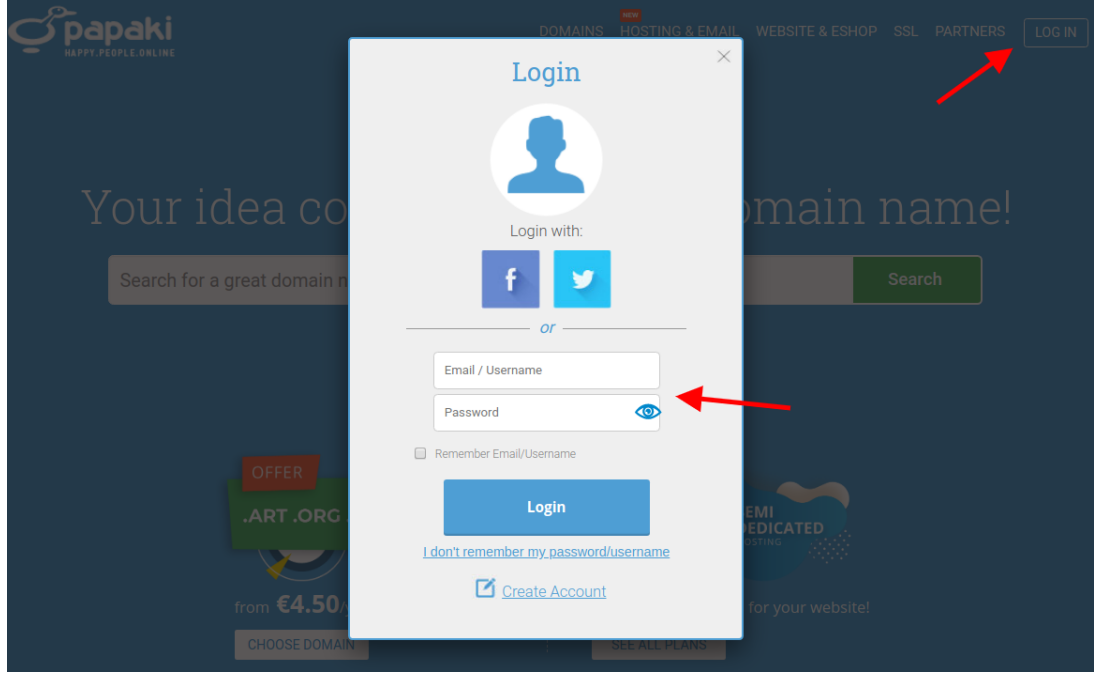

2. From **My Products** list click on **Domains** and then click on your **domain name**.

| Image: My PRODUCTS   Image: Domain Names   Image: Hosting Plans | event<br>vivet<br>Hello<br>Username:<br><u>Password</u> )<br>Credits: (See available)<br>SMS Notification: Active<br>You have a Google Coup<br>E-Payment Code: (Shor | (Sign Out)<br>(Chang<br>(Add credits)<br>e (Change)<br>pon! ( <u>click here)</u><br>w) | E Heyyy<br>Domains Market<br>are looking for? | Did you check the<br>for the domain name you | -                                  |
|-----------------------------------------------------------------|----------------------------------------------------------------------------------------------------|----------------------------------------------------------------------------------------|-----------------------------------------------|----------------------------------------------|------------------------------------|
| SSL Certificates                                                | DOMAIN NAMES HOSTING P                                                                                                    | PLANS SSL CERTIFICAT                                                                   | ES EMAIL PLANS                                | WEBSITE BUILDER                              |                                    |
| WebSite Builder Plans                                           | 1 1                                                                                                    | 0                                                                                      | 0                                             | O                                            |                                    |
| Pre-Registrations                                               | MY DOMAIN NAM                                                                                                    | IES                                                                                    |                                               | BUY A NEW DOMAIN NAM                         |                                    |
| All Services                                                    | Show: All Domain Names (1)                                                                                                    | Se                                                                                     | arch your domains: 🔎                          | Type your domain                             | → SEARCH                           |
|                                                                 | 🗆 Domain                                                                                                    | Expiration 🔺                                                                           | Status                                        |                                              | Nameservers                        |
|                                                                 |                                                                                                    | 07/02/2020 😔                                                                           | Domain status is Ok                           | RENEW                                        | ns180.papaki.gr<br>ns280.papaki.gr |

3. In the field **Under Construction or For Sale Page** click on **Enable**.

| Domain Website preview: | Nameservers: (Edit)                        | Domain Folders 🛈: (Edit)                                |  |
|-------------------------|--------------------------------------------|---------------------------------------------------------|--|
| 1000                    | ns180.papaki.gr<br>ns280.papaki.gr         | Domain name doesn't belong to a folder                  |  |
| _                       | Domain Forward 🛈:                          | Control Panel Lite:                                     |  |
|                         | Inactive (Enable)                          | Inactive (Enable)                                       |  |
|                         |                                            | Give access to this specific<br>domain, to other users. |  |
|                         | Authorization Code 0:                      | Auto Renew ①:                                           |  |
| Domain Security Pin @:  | Send by Email<br>Change Authorization Code | Inactive <u>(Edit)</u>                                  |  |
| Status: Inactive        | Under Construction or For                  | Domain Sale :                                           |  |
| OFF                     | Sale Page ①:<br>Inactive ( <u>Enable</u> ) | Inactive ( <u>Enable</u> )                              |  |
|                         | DNS Service (): (Enable)                   |                                                         |  |

4. Select the theme and language that you want and click on **Select Theme**.

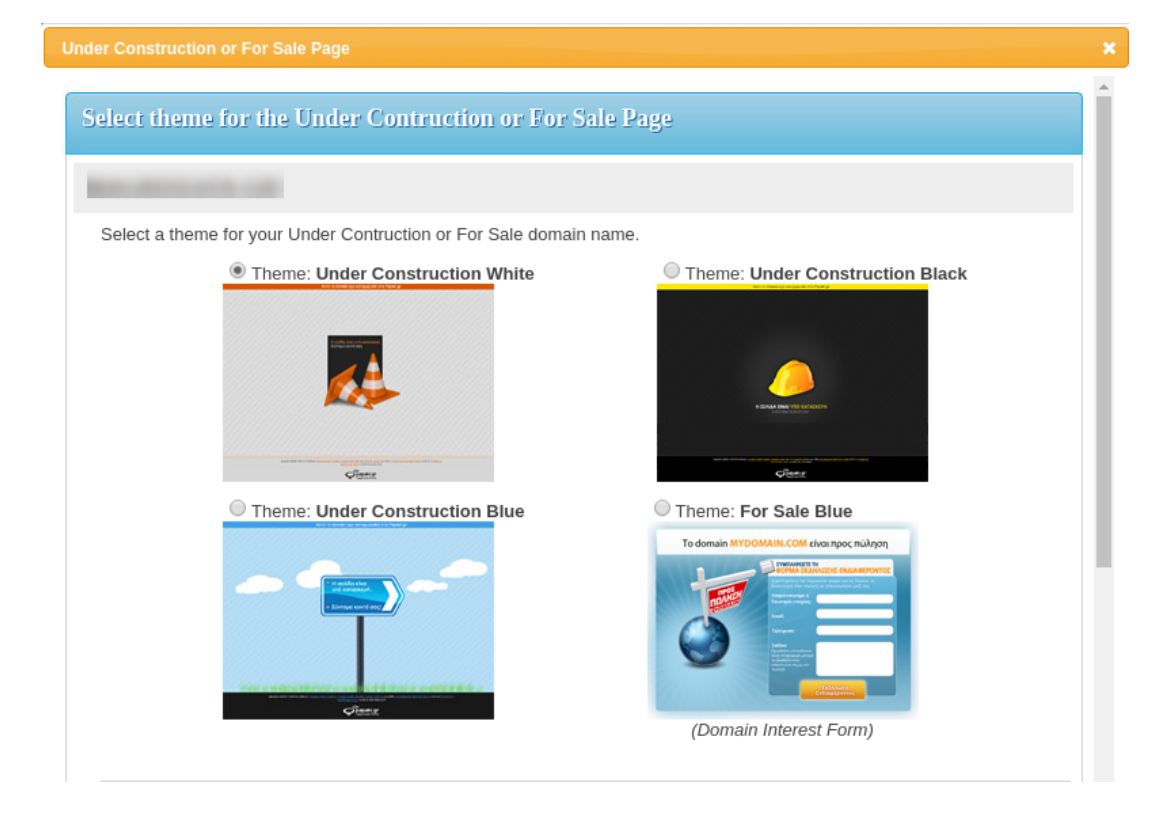

## Warning! by activating the Under Construction or For Sale Page, the

Nameservers will change to dns1.papaki.gr and dns2.papaki.gr which belong to the DNS service of Papaki, while inserting the required DNS records, so that your page appears online.

If you already have another service such as emails enabled, you will have to insert the email records that your email provider has given you in the Papaki DNS service.

| Notice:                                                                                        |                                                      |  |  |  |  |
|------------------------------------------------------------------------------------------------|------------------------------------------------------|--|--|--|--|
| To activate this service, the nameservers will have to be updated                              | to:                                                  |  |  |  |  |
| <b>Before the Update</b><br>ns180.papaki.gr (138.201.37.101)<br>ns280.papaki.gr (88.99.44.141) | After the Update<br>dns1.papaki.gr<br>dns2.papaki.gr |  |  |  |  |
| I would like to have the page above, published in: English                                     |                                                      |  |  |  |  |
| ⊙ SELECT TH                                                                                    |                                                      |  |  |  |  |

From the moment you finish the procedure above, it will take 4 to 48 hours for the Internet providers to update their databases and your page gets visible.